# Quick Start of Gmate Client

### **Download Gmate client**

Note:Please make sure that your iTouch must have Cydia 🧕 for the download and

#### installation of Gmate client software.

To download Client software, choose from the available sources:

USA Server: <u>http://m.skyroam.com/cydia</u>

China Server: <u>http://c.skyroam.com/cydia</u>

It is recommended to select a source which is closest to your location.

The following is an example for selecting the International Server

A) Connect Wi-Fi after iTouch is hacked, and then open Cydia →user→Manage→ Sources → Edit →Add,Appear under the map,Enter <u>http://m.Skyroam.com/cydia</u> and click Add Source

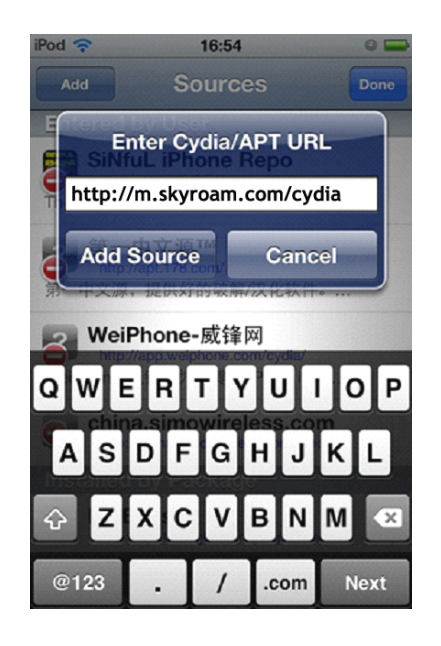

B) After a successful download, click Return to **cydia** to return the Sources. And there are <u>http://m.skyroam.com/cydia</u> links below the lists. Click **Gmate**, Appear under the map, where shows the latest Gmate edition below the lists. Then clisk it into the details of the software information.

| 📲 中国移动 🗢      | 11:24       | 0      | 88 % 🗻   |
|---------------|-------------|--------|----------|
| Sources       | Gmate       |        |          |
| G             |             |        |          |
| Mate Gmate    | (Ci-l)      |        | <b>V</b> |
| Gmate Gmate   | te (Social) |        |          |
|               |             |        |          |
|               |             |        |          |
|               |             |        |          |
|               |             |        |          |
|               |             |        |          |
|               |             |        |          |
|               |             |        |          |
|               |             |        |          |
|               |             |        |          |
|               |             |        |          |
| •• -          |             | m      | $\cap$   |
| Cydia Section | changes     | Managa | Search   |

### **Installation Gmate client**

A) After the following diagram appears, click  ${\tt Install} {\rightarrow} {\tt Confirm}$  , Install

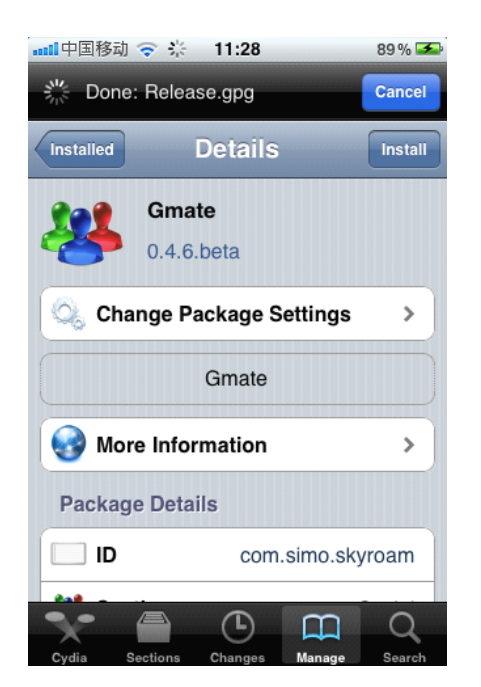

B) During the installation process, the following interface will appear, and click **Okay** 

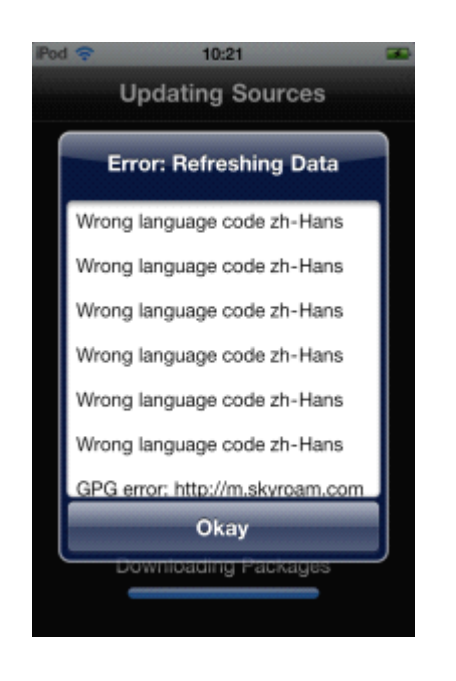

C) there will pop up a recommended choice **Complete Upgrade** for the user for the first time). When the installation is complete, the screen will display a hint **Reboot Device**, Click, iTouch restarted, the main menu interface will Gmate Scient icon.

| Po | d 🗢 10:22 🛥                                                                                                    |
|----|----------------------------------------------------------------------------------------------------|
|    | Complete                                                                                                    |
|    |                                                                                                    |
|    | Essential Upgrade                                                                                                    |
|    | One or more essential packages are<br>currently out of date. If these<br>upgrades are not performed you are<br>likely to encounter errors. |
|    | Upgrade Essential                                                                                                    |
|    | Complete Upgrade                                                                                                    |
|    | Ignore (Temporary)                                                                                                    |
|    | Return to Cydia                                                                                                    |

# **Connection of Gmate**

Open the iTouch's GUI **Gmate→Connection State→ search**, to search for all nearby Bluetooth devices within 10 meters, Connect the Bluetooth device with the name of "Gmate". Enter the Bluetooth password (default password: 1234). The connection succeeds.

Note: to be safe , it suggest to change PIN code and Gmate device's name.Each Battery compartment of Gmate device affixed with its own Bluetooth address, if unable to confirm the device, you can find the Bluetooth address.

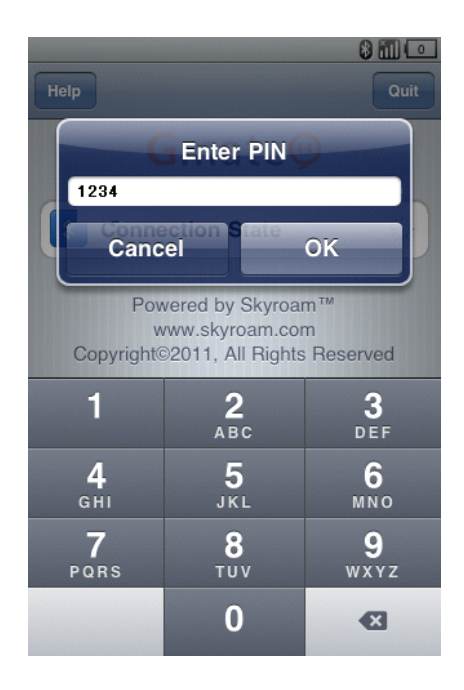

# **Begin to Call**

To make a phone call: The user can select the keypad and enter the number on the client main interface

To answer the call: When a call comes in, the client will prompt the user a new incoming call while ringing

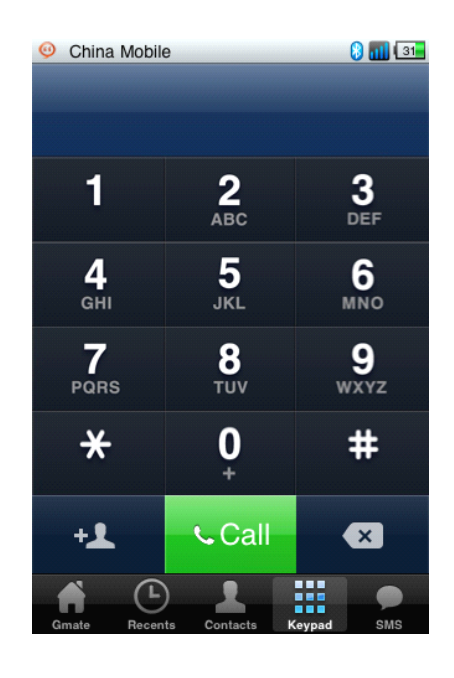

### Calling using iTouch 3

iTouch 3 can make calls only by using the earphone (iTouch 3 has no MIC, if not using an earphone, you can listen to others ,but others will not hear your voice).

#### Calling using iTouch 4

1.Use an earphone as with iTouch 3

2. Without the use of an earphone, please rotate the iTouch as shown below (The speaker of iTouch 4 is located in the lower right corner at the back of the device)

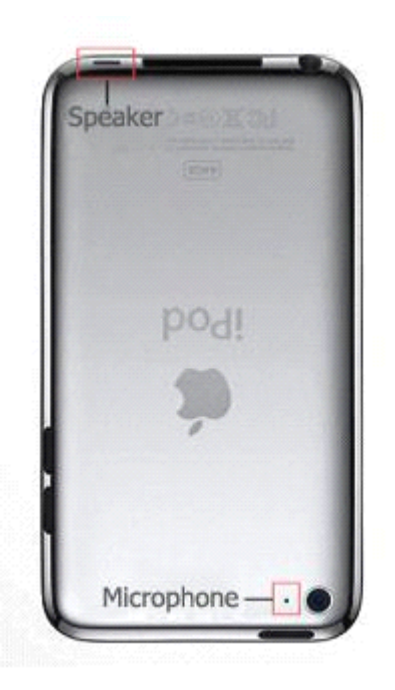

### **Begin to Send Short Messages**

Short message sending: use mobile phone to write the message and select sending.
Short message receiving: after the mobile phone receives the short message notice, check the short message list.

| China Mo<br>Edit  | sMS                        | (      |            |
|-------------------|----------------------------|--------|------------|
| Q Search          |                            |        |            |
| 125204<br>Are you | 20861650<br><sub>ok?</sub> |        | 17:30<br>> |
|                   |                            |        |            |
|                   |                            |        |            |
|                   |                            |        |            |
|                   |                            |        |            |
| Gmate Re          | cents Contacts             | Keypad | sms        |

### Internet

Note: When using Gmate+ internet, internet settings on your i-Device must be disabled; Gmate+ supports gsm(edge), and can be used with or without proxy settings.

#### Without Proxy

- 1. Settings→Internet Setting→APN Name: Input APN Name (Your APN Name depends on your SIM card, please consult with your operator for details). The figure below uses China Mobile as example.
- 2. Switch on Internet from the client's main interface, the 🔳 icon will appear in the upper-right corner of the screen of your i-Device (indicating internet function enabled), once the 📃 icon turns blue (indicating online status), internet is online and available for use (As shown below).

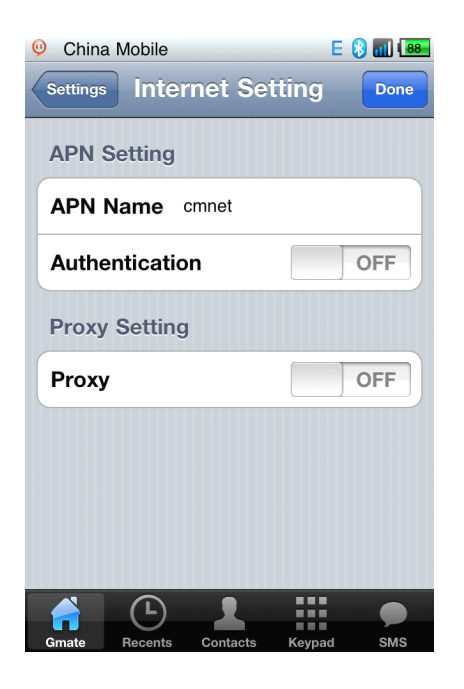

#### With Proxy

1. Settings→Internet Setting→APN Name : Input APN Name (depends on your SIM card, please consult with your operator for details) ∘ The figure below uses China Mobile as example.

2. Settings  $\rightarrow$  Internet Setting  $\rightarrow$  switch on Proxy option, input Server and Port (depends on your SIM card, please consult with your operator for details). The figure below uses China Mobile as example. Click Done to save settings.

3. Switch on **Internet** from the client's main interface, the E icon will appear in the upper-right corner of the screen of your i-Device (indicating internet function enabled), once the E icon turns blue (indicating online status), internet is online and available for use (As shown below).

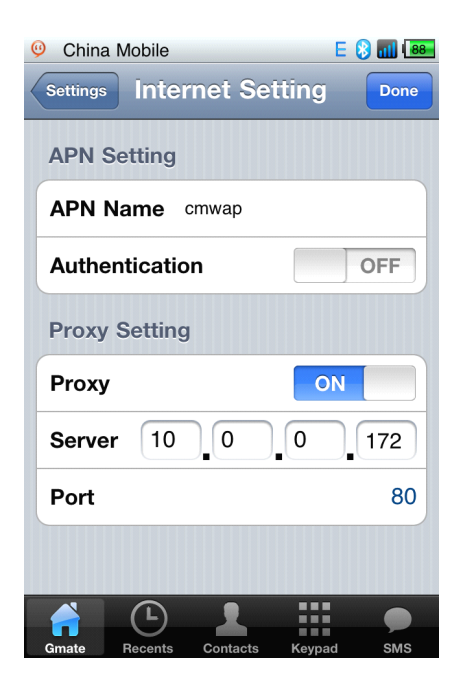

#### Delete Gmate sources

1. Enter Cydia→Manage→Sources→Edit , then click on the <sup>●</sup> button in front of Gmate to delete Gmate sources .

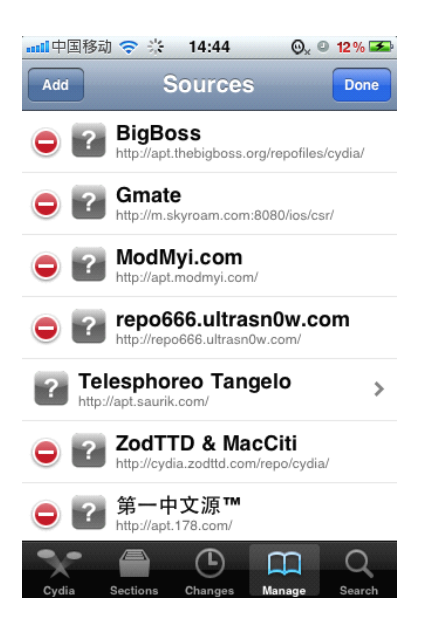

Uninstall client package

1. Enter Cydia→Manage→Packages, find out Gmate software in the lists, click and enter, the following picture will appear,

2. Click  $Modify \rightarrow Remove$ , after removing successfully, the screen will display a Reboot SpringBar, click to continue back to homepage.

| 📶 中国移动 🗢 🔆 14:45 🛛 🚱 🔍 🔍 🌌           |
|--------------------------------------|
| Installed Details Modify             |
| Gmate                                |
| 0.4.4                                |
| Change Package Settings              |
| Gmate                                |
| More Information                     |
| Installed Package                    |
| Version 0.4.4                        |
| Filesystem Content                   |
| Cydia Sections Changes Manage Search |